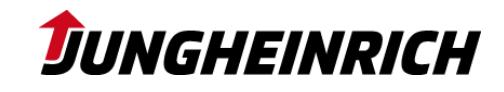

## Registrierung als Lieferant **JUNGHEINRICH** bei Jungheinrich

SAP Ariba

- 1 | Benutzerkonto Ariba Network anlegen

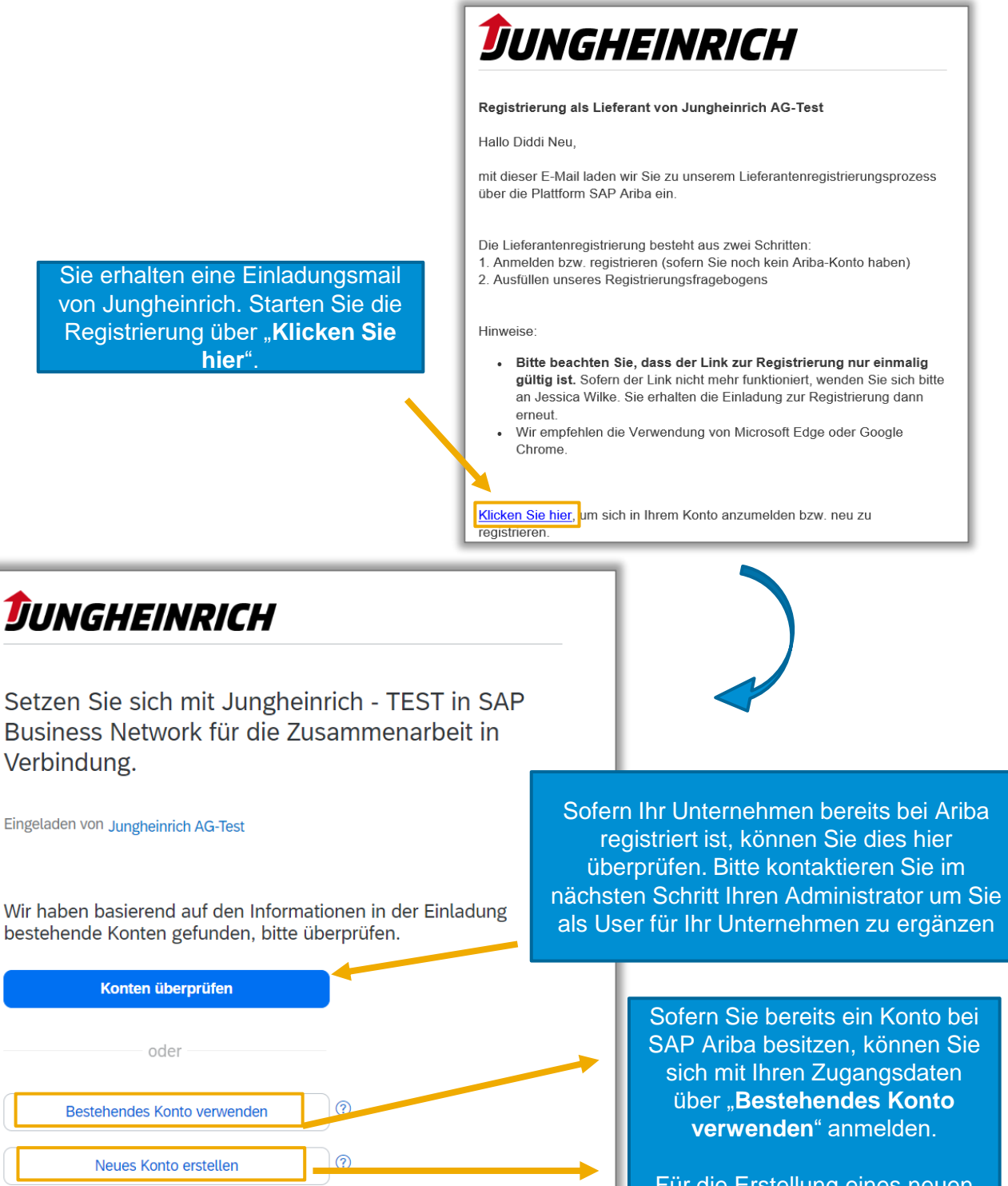

Für die Erstellung eines neuen kostenfreien Kontos wählen Sie "Neues Konto erstellen".

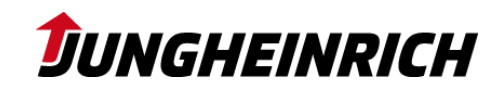

## Registrierung als Lieferant **JUNGHEINRICH** bei Jungheinrich

- 1 | Benutzerkonto Ariba Network anlegen

| <b>DUNGHEINRICH</b>                                                                                                    |                             | 1                                                                                                    |
|----------------------------------------------------------------------------------------------------|-----------------------------|----------------------------------------------------------------------------------------------------|
| Erstellen Sie ein Konto, um sich mit Ju<br>TEST in SAP Business Network für die<br>Zusammenarbeit in Verbindung zu set | ungheinrich -<br>e<br>izen. |                                                                                                    |
| Unternehmensinformationen ③<br>DUNS-Nummer                                                                             | 0                           | Ergänzen Sie Ihre<br>Unternehmensinformationen und<br>hinterlegen Sie einen<br>Benutzernamen und Passwort,<br>mit dem Sie sich zukünftig<br>anmelden. |
| Sie kennen Ihre DUNS-Nummer nicht?                                                                                     |                             |                                                                                                    |
| Eingetragener Name des Unternehmens *                                                                                  |                             |                                                                                                    |
| Test AG                                                                                                    |                             |                                                                                                    |
| Land/Region *                                                                                                    | ,                           |                                                                                                    |
| Deutschlan_, 🗸 🗸                                                                                                    |                             |                                                                                                    |
| Adresszeile 1 *                                                                                                    |                             |                                                                                                    |
| Neu                                                                                                    |                             |                                                                                                    |
| Adresszeile 2                                                                                                    |                             |                                                                                                    |
| Postleitzahl *                                                                                                    |                             |                                                                                                    |
| 22047                                                                                                    |                             |                                                                                                    |
| Ort *                                                                                                    |                             |                                                                                                    |
| Hamburg                                                                                                    |                             |                                                                                                    |

Bitte beachten Sie, dass der hier angelegte Benutzername und das Passwort für zukünftige Prozesse wie Ausschreibungen und die Qualifizierung benötigt werden. Merken Sie sich diese also gut!

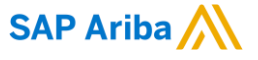

## **J**UNGHEINRICH

## Registrierung als Lieferant bei Jungheinrich

- 1 | Benutzerkonto Ariba Network anlegen

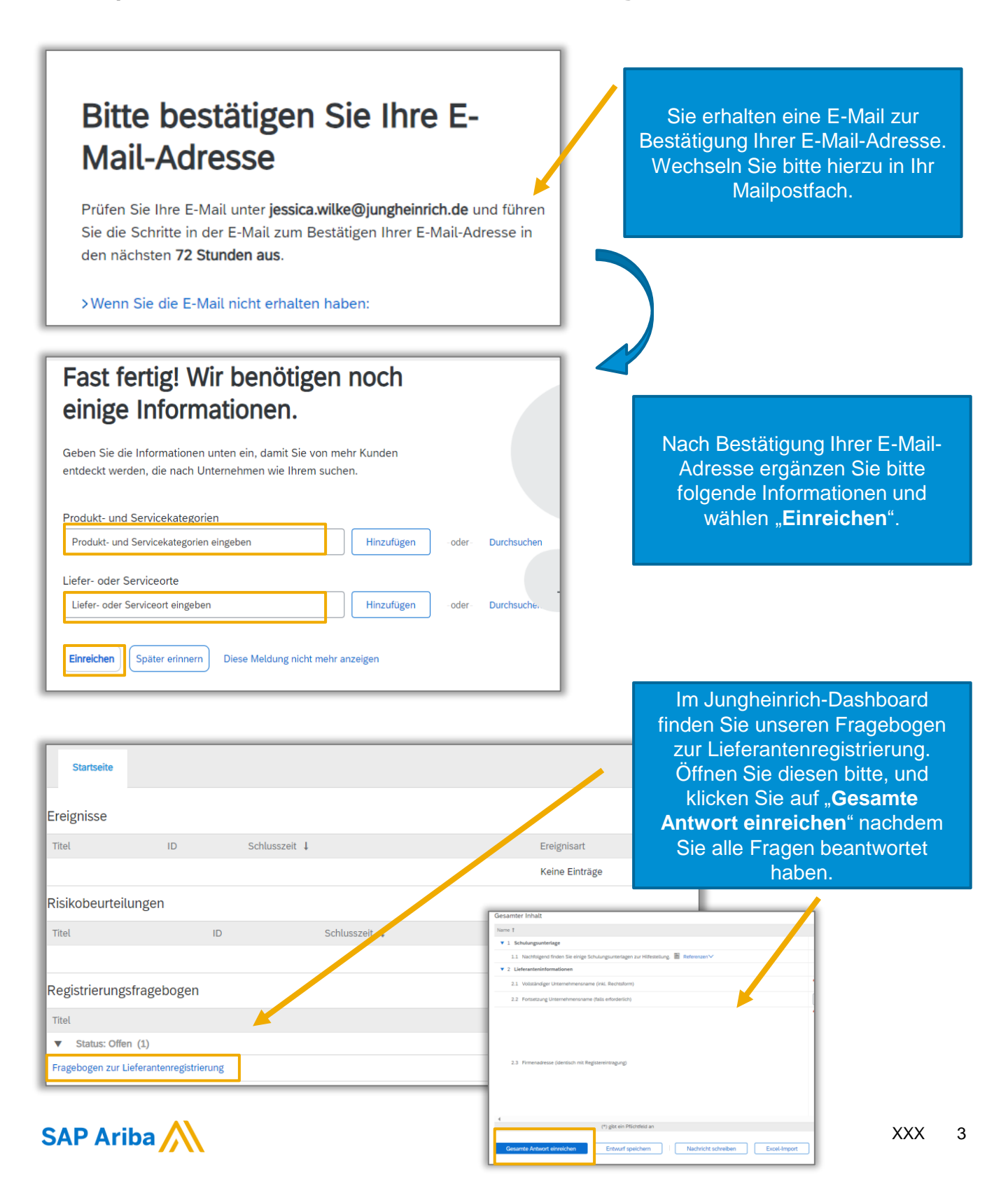